## 1. →→Web Address: <u>http://police.dadeschools.net/default.asp</u>

 From the left side of the Web Page under the MDCPS Logo select Awarded Grants (1<sup>st</sup> oval), then select ERCM (2<sup>nd</sup> oval)

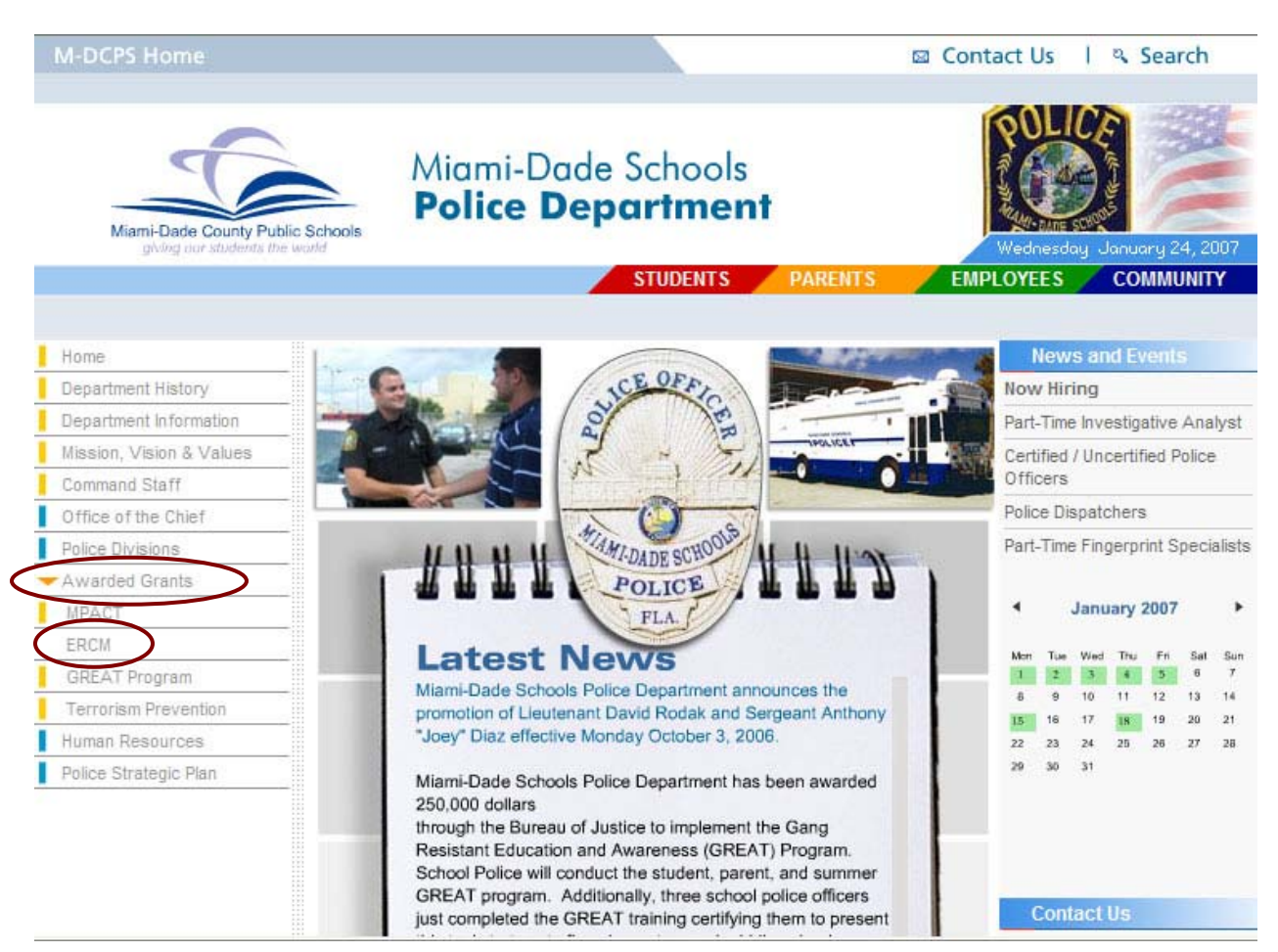

 From the left side of the Web Page under MDCPS Logo select HLS-CAM (1<sup>st</sup> oval), then select Sign-on (2<sup>nd</sup> oval)

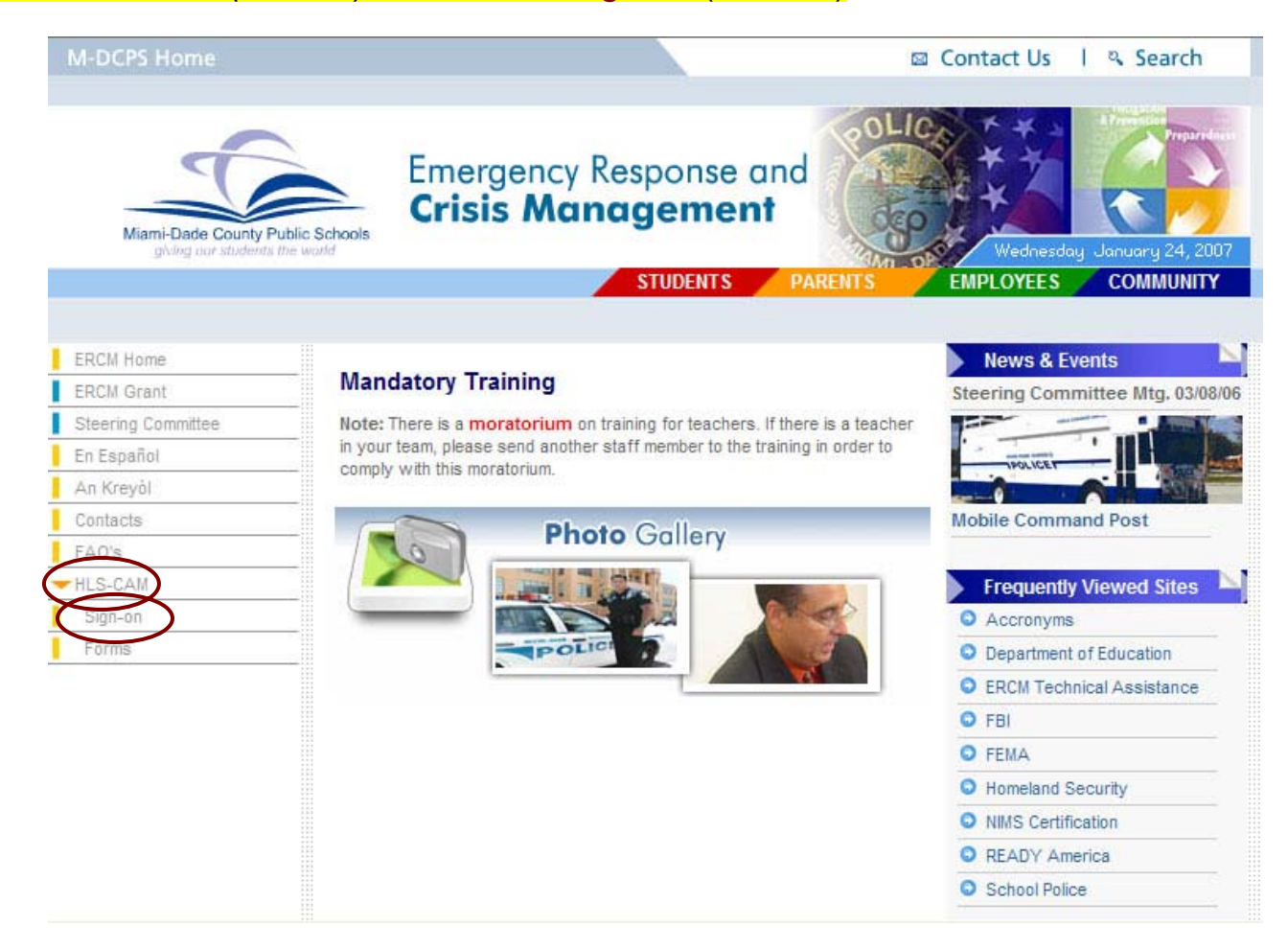

## Enter the sign-on information required in the two boxes (1<sup>st</sup> oval) and then press the Login button (2<sup>nd</sup> oval)

| M-DCPS Home                                 |                                                     | 🖾 Contact Us 🛛 🍳 Search                                |
|---------------------------------------------|-----------------------------------------------------|--------------------------------------------------------|
| Miarni-Dade County F<br>giving our students | Emergency Response and<br>Crisis Management         | Wednesday January 24, 2007<br>EMTS EMPLOYEES COMMUNITY |
|                                             |                                                     |                                                        |
| ERCM Home                                   | Homeland Security Comprehensive<br>Assessment Model | News & Events                                          |
| ERCM Grant                                  |                                                     | Steering Committee Mtg. 03/08/06                       |
| Steering Committee                          |                                                     |                                                        |
| En Español                                  |                                                     | PROLICET                                               |
| An Kreyől                                   | * Employee Number:<br>* Birth Month/Year: [mmyyyy]  |                                                        |
| Contacts                                    |                                                     | Mobile Command Post                                    |
| FAQ's                                       |                                                     |                                                        |
| HLS-CAM                                     | Login                                               | Frequently Viewed Sites                                |
|                                             |                                                     | Accronyms                                              |
|                                             |                                                     | Department of Education                                |
|                                             |                                                     | ERCM Technical Assistance                              |
|                                             |                                                     | O FBI                                                  |
|                                             |                                                     | O FEMA                                                 |
|                                             |                                                     | O Homeland Security                                    |
|                                             |                                                     | NIMS Certification                                     |
|                                             |                                                     | READY America                                          |
|                                             |                                                     | School Police                                          |

5. Click on the yellow box that says "Click to Download Document" (oval)

| M-DCPS Home                                    |                                                              | 🖾 Contact Us 🛛 🔍 Search          |
|------------------------------------------------|--------------------------------------------------------------|----------------------------------|
| Miarri-Dade County Pu<br>giving our students 0 | Emergency Response and<br>Crisis Management<br>STUDENTS PARE | Wednesdou Jonuoru 24 2007        |
| ERCM Home                                      | Homeland Security Comprehensive                              | News & Events                    |
| ERCM Grant                                     | Assessment Model                                             | Steering Committee Mtg. 03/08/06 |
| Steering Committee                             |                                                              |                                  |
| En Español                                     | CLICK TO DOWNLOAD DOCUMENT                                   |                                  |
| An Kreyòl                                      |                                                              |                                  |
| Contacts                                       |                                                              | Mobile Command Post              |
| FAQ's                                          |                                                              |                                  |
| HLS-CAM                                        |                                                              | Frequently Viewed Sites          |
|                                                |                                                              | Accronyms                        |
|                                                |                                                              | Department of Education          |
|                                                |                                                              | C ERCM Technical Assistance      |
|                                                |                                                              | O FBI                            |
|                                                |                                                              | FEMA                             |
|                                                |                                                              | Homeland Security                |
|                                                |                                                              | NIMS Certification               |
|                                                |                                                              | READY America                    |
|                                                |                                                              | School Police                    |

## Option 2:

- Go to Web Address: <u>http://ercm.dadeschools.net</u>
- On the left side of the Web Page under MDCPS Logo select HLS-CAM (last button), then select Sign-on
- 3. Enter the sign-on information required and click on the Login button
- 4. Click in the yellow box that says "Click to Download Document"